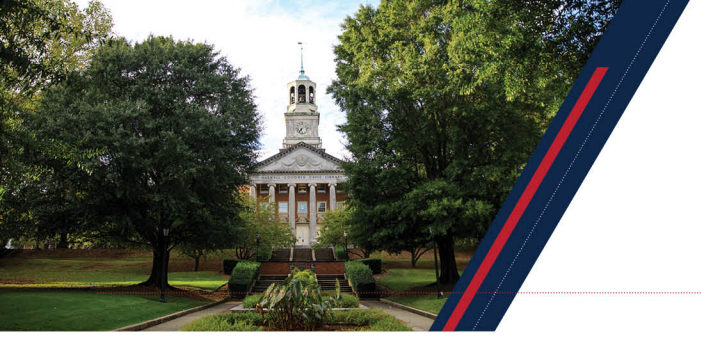

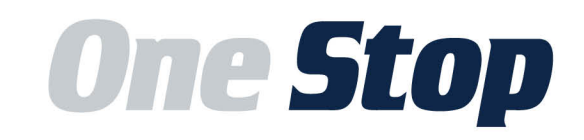

Samford students... If you are due a refund, we want you to be able to access those funds as quickly as possible once they are made available. The best way to ensure this is the case is to sign up for or confirm you have already signed up for direct deposit.

By signing up for direct deposit, any refund owed to you from Samford will be sent to the financial account of your choosing. We recommend all students establish direct deposit as your preferred method of receiving funds from Samford. It is the <u>most secure</u> and <u>quickest</u> method to receive funds. Below are the steps for signing up.

Tip: You may use any personal checking or savings account. Do not enter other accounts, such as a money market account, HELOCs, corporate account, credit cards, or traveler's checks. If you already have direct deposit established, please double check the account that is being used. If the account is closed or not the one you want to use, you should change it immediately.

| 🔊 Login Page                                 | × +                                                           | - ø ×                                                                                                    |
|----------------------------------------------|---------------------------------------------------------------|----------------------------------------------------------------------------------------------------|
| ← → C 🔒 secu                                 | ire.touchnet.com/C20180_tsa/web/login.jsp                     | 🖈 🔝   🕶 🕓 🗄                                                                                                    |
| 🔛 Apps 📙 Personal                            | 📙 Teaching 📃 Argos 📙 Veterans Affairs 📙 Higher Ed 🧎 One Sto   | op 🛔 Slate - UG 🎍 Slate - Grad 🥥 WebEx 🛐 TCP 🎎 Sparn 🋕 Pension                                                                                                    |
| Samford U                                    | University                                                    | SAMEORD UNINERSITY                                                                                                    |
|                                              | Student and Staff Login                                       | Welcome to the Samford One<br>Stop Payment Portal                                                                                                    |
|                                              |                                                               | This 24/7 service portal allows students, authorized users such as a parent and/or a spouse,<br>as well as staff and faculty to access and view their monthly billing statements, make<br>payments on an account, enroll in and manage payment plans, and access all aspects of an<br>individual's financial account at Sumford University. |
|                                              |                                                               | Students and employees may access the portal using their Samford ID and their password.<br>Authorized users may access the portal once a Samford student or employee has given<br>permission for access by completing the authorized user set up.                                                                                           |
|                                              |                                                               | If you have questions about logging on to the portal, please contact the Help Desk at<br>support@samford.edu. If you have questions concerning specific aspects of your financial<br>account, please contact the Samford One Stoy at onestop@samford.edu.                                                                                   |
|                                              |                                                               | Please note: This site will be closed for routine maintenance each day from 3:00 am to<br>4:00 am CDT.                                                                                                    |
| ©2020 TouchNet <sup>©</sup> A <b>Globa</b> l | Payments Company    All rights reserved.    Privacy Statement | touchnet                                                                                                    |

## 1. Go to www.samford.edu/go/ebill

2. Log in with your Samford Username/ID and Password

3. Click on "Refunds" link at the top of the home page

| → C  secure.touchnet.com/C20180_tsa/we                                                                                       | b/welcome.jsp                      |                                 |                 |                | ☆ 📧 🛛 💽                                |
|----------------------------------------------------------------------------------------------------|------------------------------------|---------------------------------|-----------------|----------------|----------------------------------------|
| Apps 🛄 Personal 🧾 Teaching 🛄 Argos 📙 Web                                                                                     | erans Affairs 📃 Higher Ed 👔 One St | xop 🛔 Slate - UG 🛔 Slate - Grad | 🔾 WebEx 🔝 TCP 🎎 | Spam 🛔 Pension |                                        |
| Samford University                                                                                                    |                                    | ļ                               |                 |                | Logged in as: Lane M. Smith   Logout @ |
| 👫 My Account Make Payment Payr                                                                                               | nent Plans Deposits Refu           | nds Help                        |                 |                |                                        |
| Announcement                                                                                                    | My Profile Setup                   |                                 |                 |                |                                        |
| This site will be closed for routine maintenance each day from 3:00 am to 4:00                                               |                                    |                                 |                 |                | Authorized Users                       |
| nm CDT.<br>Vext Payment Due<br>April 5. 2020                                                                                 | I would like to pay                | Select Option                   |                 | • Gol          | Personal Profile                       |
|                                                                                                    | Student Account                    |                                 | ID: x           | xxxx9822       | Durant Durfit                          |
| Next Statement Available<br>April 10, 2020                                                                                   | Balance                            |                                 |                 | \$200.00       | Payment Prome                          |
| AX DOCS: Instructions for granting an<br>uthorized user access to your 1098-T can                                            |                                    |                                 |                 | View Activity  | Security Settings                      |
| e found here .                                                                                                    | Payment Plans                      |                                 |                 |                | Consents and Agreements                |
| f you have a family member or friend who<br>hould receive statements on your behalf<br>ind/or be able to access your account | SPRING 2020a                       |                                 |                 | \$200.00       | Electronic Refunds                     |
| blease add them as an authorized user.                                                                                       | Description                        | Due Date                        | Amount          | Action         | <u> </u>                               |
| ight to do so.                                                                                                    | Installment 1 of 3                 | 3/15/20                         | \$66.67         | •              |                                        |
| ign up for <b>direct deposit refunds</b> by                                                                                  | Installment 2 of 3                 | 3/22/20                         | \$66.67         | •              |                                        |
| licking on the "electronic refund" link on<br>he right side of the page. Then click the                                      | Installment 3 of 3                 | 3/29/20                         | \$66.66         | •              |                                        |

4. If you have not set up direct deposit, you'll see a green "Set up account" button on the refund page. Click that button and follow the prompts to set up direct deposit.

| Refund Accounts | × +                                                                                                    |                                                                                                    |                                                                            |                                                                                               |                                                                      | - o ×         |
|-----------------|----------------------------------------------------------------------------------------------------|----------------------------------------------------------------------------------------------------|----------------------------------------------------------------------------|-----------------------------------------------------------------------------------------------|----------------------------------------------------------------------|---------------|
| ← → ♂ 🔒         | ecure.touchnet.com/C20180_tsa                                                                            | a/web/refund_accounts.jsp                                                                                         |                                                                            |                                                                                               |                                                                      | 🖈 🔟 🚺 E       |
| Apps 📙 Persona  | il 🧾 Teaching 🛄 Argos 📙                                                                                  | Veterans Affairs 🛛 🛄 Higher Ed                                                                                    | 🍂 One Stop 🛔 Sle                                                           | ite - UG 🛔 Slate - Grad 🥥 WebEx 📓                                                             | TCP 🎎 Spam 🛔 Pension                                                 |               |
| Samford         | l University                                                                                             |                                                                                                    |                                                                            |                                                                                               | Logged in as: Lane M. Sm                                             | th   Logout 🕞 |
| 🕋 Му Ассо       | unt Make Payment F                                                                                       | Payment Plans Deposits                                                                                            | Refunds H                                                                  | elp                                                                                           |                                                                      | My Profile    |
|                 | eRefunds                                                                                                 |                                                                                                    |                                                                            |                                                                                               |                                                                      |               |
|                 | Your changes have been                                                                                   | saved.                                                                                                    |                                                                            |                                                                                               |                                                                      |               |
|                 | eRetunds puts n<br>No more trips to the bank<br>Refund amount will be bas<br>disbursed resulting in a ba | noney in your act<br>or waiting for a paper check<br>ed on the status of your acc<br>lance owed. I agree to pay a | COUNT FAS<br>Direct Deposit is<br>ount at the time th<br>ny balance that m | T1<br>the secure and convenient way to g<br>he refund is processed. Charges cou<br>ay result. | et your refund.<br>Id be posted to your account after this refund is | ,             |
|                 | Current Refund N                                                                                         | /lethod                                                                                                    |                                                                            |                                                                                               |                                                                      |               |
|                 | A Direct Deposit accoun                                                                                  | t for refunds has not been s                                                                                      | et up.                                                                     |                                                                                               | Set Up Account                                                       |               |
|                 | Refund History fo                                                                                        | or Lane M. Smith                                                                                                  |                                                                            |                                                                                               |                                                                      |               |
|                 | Date                                                                                                    | Time                                                                                                    | Туре                                                                       | Reference Number                                                                              | Amount(\$)                                                           |               |
|                 | 6/18/12                                                                                                  | 09:34:41                                                                                                    | ACH                                                                        | 44702                                                                                         | -135.00                                                              |               |
|                 | 7/26/19                                                                                                  | 09:28:59                                                                                                    | ACH                                                                        | 180261                                                                                        | -4.00                                                                |               |
|                 | 7/26/19                                                                                                  | 09:29:03                                                                                                    | ACH                                                                        | 180265                                                                                        | -11.00                                                               |               |
|                 | 7/26/19                                                                                                  | 09:29:06                                                                                                    | ACH                                                                        | 180266                                                                                        | -1.00                                                                |               |
|                 | 8/5/19                                                                                                   | 10:00:37                                                                                                    | ACH                                                                        | 180783                                                                                        | -4.00                                                                |               |

- 5. If you don't see the green button, instead you see a gear like this \*, click the gear and check your direct deposit settings.
- 6. **PLEASE NOTE:** You will need the bank routing number <u>and</u> the account number in order to set up direct deposit. See the example below on where to find this information. If you have questions about the routing number or account number, please contact your

bank/credit union/financial institution for assistance. See the "Tip" above for information on what types of accounts are allowed.

×

ABA Routing Example

| Your Name<br>1234 Main St                   |             |      |      | 1234   |
|---------------------------------------------|-------------|------|------|--------|
| Any Town, USA 12345                         |             | Date |      | -      |
| Pay To The                                  |             |      |      |        |
| Order Of                                    |             | - 1  |      | DOLLAR |
| Your Bank Name                              |             |      | 5    |        |
| Address of Your Bank<br>Any Town, USA 12345 |             | 1    |      |        |
| For                                         |             |      |      |        |
| 123456789 1                                 | 00012345678 | 9 P  | 1234 |        |
| 1                                           | 1           |      | 1    |        |

Please enter your banking information as shown in the example above.

- Routing number always comes first and is exactly 9 digits.
- Account number varies in length. May appear before or after the check number. Include any leading zeros, but omit spaces and non-numeric characters.
- Check number is not needed. Do not include the check number.

It is important to enter your banking account information accurately, or your payment cannot be successfully completed. If you have questions, please contact your bank.

DO NOT enter your debit card number.

If you have any questions about direct deposits, please contact us at OneStop@samford.edu.